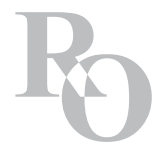

# OFFICE OF THE REGISTRAR INSTRUCTOR SYSTEM ONLINE GRADES

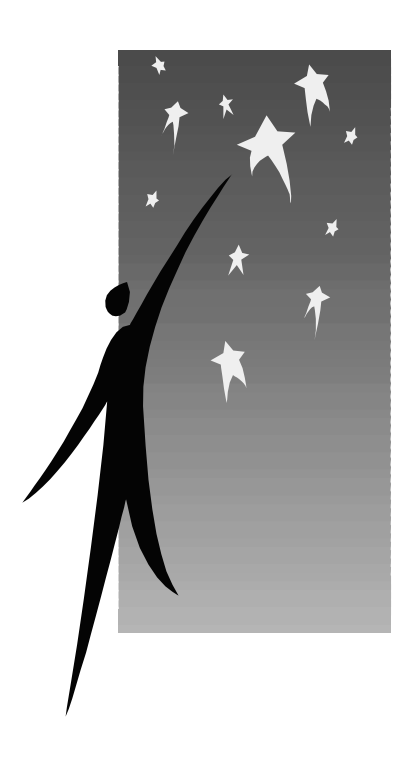

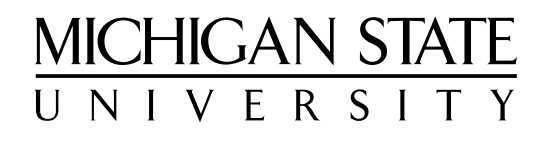

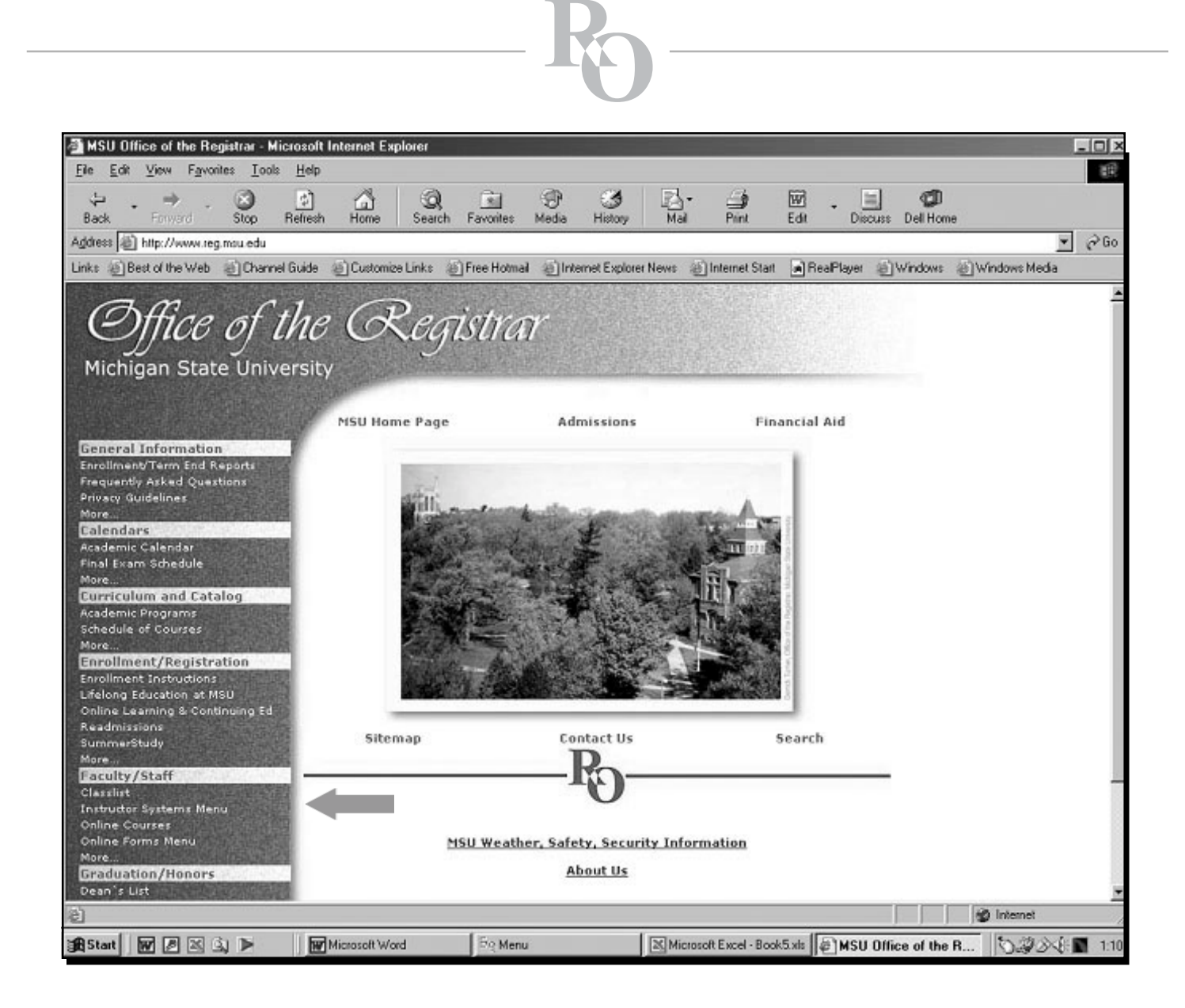

## From the Registrar's Office homepage <u>www.reg.msu.edu</u>, select Instructor Systems Menu under the Faculty/Staff heading.

| Secure Login                                                                                                    |                                                                                                    |
|----------------------------------------------------------------------------------------------------|----------------------------------------------------------------------------------------------------|
| Office of the Registre                                                                                                    | ar                                                                                                    |
| RO Web Forms - Authorization Re                                                                                                    | equired                                                                                                    |
| The RO Web Forms are secure and confi<br>ID) and password in the boxes b<br>If you cannot remember your MSUNet I<br>If you expe<br>If you are still having problems, please<br>NOTE: In | dential. In order to access the RO Web Forms, you need to enter your MSUNet ID (Pilot e-mail<br>elow. Your MSUNet ID is all the characters before the "@" of your Pilot e-mail address.<br>D and/or password, visit the <u>Pilot Account Request and Password Reset Information</u> page for<br>information and instructions.<br>erience login problems, please read about <u>common login problems</u> .<br>contact the Administrative Information Services (AIS) Help Desk at (517) 353-4420 ext 311.<br>order to use this application your browser must accept cookies. |
|                                                                                                    | MSUNet ID:<br>Password:<br>Authenticator: MSUNet                                                                                                    |
|                                                                                                    | Please supply your MSUNet ID such as: <i>neufeld1</i>                                                                                                    |

Sign in With MSUNet ID & Password.

| MSU Hame Site Map Contact Us Search<br>Instructor Menu<br>Welcome to the RO Instructor Systems Menu<br>Sparter Instructor<br>INSTRUCTOR ACCESS<br>Total State and instructor for the following:<br>Task Contest State Origin (CH 133-002) CH 133-004; CH 133-006; CH 133-006; CH 133-007;<br>CH 353-008) CH 135-003; CH 133-004; CH 133-004; CH 133-006; CH 133-006; CH 133-007;<br>CH 353-008) CH 354-009; CH 135-003; CH 133-004; CH 133-006; CH 133-006; CH 133-007;<br>CH 353-008) CH 354-009; CH 135-003; CH 133-004; CH 133-006; CH 133-006; CH 133-007;<br>CH 353-008; CH 154-009; CH 135-007; CH 133-004; CH 133-006; CH 133-006; CH 133-007;<br>CH 353-008; CH 154-009; CH 135-007; CH 133-007; CH 133-006; CH 133-007;<br>CH 353-008; CH 154-009; CH 135-007; CH 133-007; CH 133-006; CH 133-007;<br>CH 353-008; CH 154-009; CH 135-007;<br>CH 353-008; CH 154-009; CH 135-007;<br>CH 353-008; CH 154-009; CH 135-007;<br>CH 353-008; CH 154-009; CH 135-007;<br>CH 353-008; CH 140-000; CH 154-007;<br>CH 353-008; CH 140-000; CH 154-007;<br>CH 353-008; CH 140-000; CH 154-007;<br>CH 353-008; CH 140-000; CH 154-007;<br>CH 353-008; CH 140-000; CH 154-007;<br>CH 353-008; CH 140-000; CH 154-000;<br>CH 354-000; CH 354-000;<br>CH 354-000; CH 354-000;<br>CH 354-000;<br>CH 354-000;<br>CH 354-000;<br>CH 354-000;<br>CH 354-000;<br>CH 354-000;<br>CH 354-000;<br>CH |     |
|----------------------------------------------------------------------------------------------------|-----|
| MSU Home       Site Mag       Contact Us       Search         Instructor Menu       Log Out       Spartian Instructor       Tuesday, 11/10/2002         Spartian Instructor       Tuesday, 11/10/2002       COULACT         Spartian Instructor       Tuesday, 11/10/2002       COULACT         Spartian Instructor       Tuesday, 11/10/2002       COULACT         Spartian Instructor       Tuesday, 11/10/2002       COULACT         Spartian Instructor       Tuesday, 11/10/2002       COULACT         Spartian Instructor       Tuesday, 11/10/2002       COULACT         Spartian Instructor       Tuesday, 11/10/2002       COULACT         Spartian Instructor       Tuesday, 11/10/2002       COULACT         State and Instructor       State and Instructor State and Instructor State and Instructor State and Instructors and Instructors and Instructors and Instructors and Instructors and Instructors and Informatication         Prequently Asked Questions       Instructors Only         Academic Progress Rapert Remis - Enstructors Only       Academic Progress Rapert Remis - Enstructors Only         Academic Progress Rapert Remise - Instructors Only       Academic Progress Rapert Remise - Enstructors Only         Academic Progress Rapert Remise - Instructors Only       Academic Progress Rapert Remise - Enstructors Only         Class Lists with Student Images       Instructors Onl                                                                                                    |     |
| Instructor Menu           Welcome to the RO Instructor Systems Menu         Log Out           Spartian instructor         Tuesday, 11/10/2002           Spartian instructor         Tuesday, 11/10/2002           Spartian instructor         Tuesday, 11/10/2002           Spartian instructor         Tuesday, 11/10/2002           Spartian instructor         Tuesday, 11/10/2002           Spartian instructor for the following         Tuesday, 11/10/2002           Spartian instructor for the following         Tuesday, 11/10/2004           Spartian instructor for the following         Tuesday, 11/10/2004           Spartian instructor for the following         Tuesday, 11/10/2004           Spartian instructor for the following         Tuesday, 11/10/2004           Spartian instructor for used access to the following departments: All         Tue accession the following departments: All           Spart and instructor for used access to the instructors only         Tue accession the following departments: All           Spart accession the instructors only         Academic Progress Rapart Forms - Instructors Only           Academic Progress Rapart Forms - Instructors Only         Academic Progress Rapart Part Access           Academic Progress Rapart Forms - Instructors Only         Academic Progress Rapart Part Access           Academic Progress Rapart Forms - Statustors Only         Academic Progress Rapart Resulter Statues Access The Following Accessin                                                                                                    |     |
| Welcome to the RO Instructor Systems Menu       Lag Out         Spartan instructor       Tuesday, 11/19/2002.         Spartan instructor       Tuesday, 11/19/2002.         Spare instructor       Tuesday instruc                                                                                                    |     |
| Welcome to the RO Instructor Systems Menu       Log Out         Spartan Instructor       Tuesday, 11/19/2002.         INSTRUCTOR ACCESS       You are faited as an instructor for the following:         PSD2: CFM 151-003; CFM 151-003; CFM 151-003; CFM 151-005; CFM 151-007; CFM 151-003; CFM 151-003; CFM 151-007; CFM 151-007;                                                                                                    |     |
| Sparten firstructor       INSTRUCTOR ACCESS         You are firsted as an instructor for the following:       Provide State (Provide Content of the following):         Sparten first-ools; CEM 151-003; CEM 151-003; CEM 151-004; CEM 151-004; CEM 151-004; CEM 151-007; CEM 151-004; CEM 151-004; CEM 150-004; CEM 151-004; CEM 150-004; CEM 151-004; CEM 150-004; CEM 151-004; CEM 150-004; CEM 151-004; CEM 150-004; CEM 151-004; CEM 150-004; CEM 151-004; CEM 150-004; CEM 151-004; CEM 150-004; CEM 151-004; CEM 150-004; CEM 151-004; CEM 150-004; CEM 151-004; CEM 150-004; CEM 151-004; CEM 150-004; CEM 151-004; CEM 150-004; CEM 151-004; CEM 150-004; CEM 151-004; CEM 151-004; CE                                                                                                    | IRS |
| INSTRUCTION ACCESS     You are lated as an instructor for the following:     Source (PM 151-001; CPM 151-002; CPM 151-002; CPM 151                                                                                                    |     |
| Vou are laited as an instructor for the following:<br>PGD2: CEM 151-001; CEM 151-002; CEM 151-002; CEM 151-006; CEM 151-006; CEM 151-007;<br>CEM 151-008; CEM 151-009; CEM 151-001; CEM 151-006; CEM 151-006; CEM 151-007;<br>CEM 151-008; CEM 151-009; CEM 151-000; CEM 151-006; CEM 151-006; CEM 151-007;<br>CEM 151-008; CEM 151-009; CEM 151-000; CEM 151-006; CEM 151-007;<br>CEM 151-008; CEM 151-009; CEM 151-000; CEM 151-006; CEM 151-007;<br>CEM 151-008; CEM 151-009; CEM 151-000; CEM 151-006; CEM 151-007;<br>CEM 151-008; CEM 151-009; CEM 151-000; CEM 151-006; CEM 151-007;<br>CEM 151-008; CEM 151-009; CEM 151-000; CEM 151-006; CEM 151-007;<br>CEM 151-008; CEM 151-009; CEM 151-000; CEM 151-006; CEM 151-007;<br>To have access to entry of generation of the counter of the countinistructor.<br>This information is released to you in compliance with the RIGHTS AND PRIVACY ACT DE 1974;<br>Information; is released to you in compliance with the RIGHTS AND PRIVACY ACT DE 1974;<br>Information; is released to you in compliance with the RIGHTS AND PRIVACY ACT DE 1974;<br>Information; is released to you in compliance with the RIGHTS AND PRIVACY ACT DE 1974;<br>Information; is released to you in compliance with the RIGHTS AND PRIVACY ACT DE 1974;<br>Information; for Online Grades<br>Academic Progress Report Forms - Instructors Only<br>Academic Progress Report Forms - Instructors Only<br>Academic Progress Report Results - Support Staff Orly<br>Class Lists and Graded Class Lists<br>Class Lists and Graded Class Lists<br>Email Students in a Class<br>Information<br>Grade Reporting Form<br>Grade Reporting Form<br>Grade Reporting Form<br>Grade Reporting Form<br>Grade Bubmission Summary - administrators only<br>Questions/Comments                                                                                                    | ,E3 |
| PDD2: CEM 151-000; CEM 151-000; CEM 150-000; CEM 150-000; CEM 150-000; CEM 150-000; CEM 150-000; CEM 150-000; CEM 150-000; CEM 150-000; CEM 150-000; CEM 150-000; CEM 150-000; CEM 150-000; CEM 150-000; CEM 150-000; CEM 150-000; CEM 150-000; CEM 150-000; CEM 150-000;                                                                                                    |     |
| Demonstration elements         Administration elements         Administration for Online Grades         Administration for Online Grades         Administration elements         Administration elements         Administration elements         Administration elements         Administration elements         Administration elements         Administration elements         Administration elements         Administration elements         Administration elements         Administration elements         Administration elements         Administration elements <td></td>                                                                                                    |     |
| If the classes field above are not correct, place contact the department offering the course.<br>ADMINISTRATOR ACCESS<br>To have access to the following departments: All<br>You have access to enter grades.<br>If you are an administrator and need access to this system contact your <u>rollower security administrator</u> .<br>This information is released to provide compliance with the RIGHTS AND PRIVATY ACT OF 1371.<br>Benerative, you are unledy responsible for the maintenances of the confidentiality of and<br>information.<br>Frequently Asked Questions<br>Instructions for Online Grades<br>Academic Progress Report Forms - Instructors Only<br>Academic Progress Report Possils - Support Staff Only<br>Class Lists and Graded Class Lists<br>Class Lists and Graded Class Lists<br>Class Lists with Student Images<br>Email Students in a Class<br>MADES ARE DUE 36 HOURS AFTER THE FINAL EXAMINATION<br>Grade Reporting Form<br>Grade Reporting Form<br>Grade Reporting Form<br>Grade Submission Summary - administrators only.<br>Questions/Comments                                                                                                    |     |
| ADMINISTRATOR ACCESS<br>Tau extension college is: R0<br>Tou have access to the following departments: Al<br>Tou have access to the following departments: Al<br>Tou have access to the following departments: Al<br>Tou have access to the following departments: Al<br>Tou have access to the following departments: Al<br>Tou have access to the following departments: Al<br>Tou have access to the following departments: Al<br>Tou have access to the following departments: Al<br>Tou have access to the maintenance of the confidentiality of suid<br>information.<br>Frequently Asked Questions<br>Instructions for Online Grades:<br>Academic Progress Report Forms - Instructors: Only<br>Academic Progress Report Results - Support Staff Only<br>Class Lists and Graded Class Lists<br>Class Lists with Student Images<br>Email Students in a Class<br>InAft on Saturday, December 7, 2002 Grades<br>InAft on Saturday, December 7, 2002 Grades<br>Grade Reporting Form<br>Grade Submission Summary - administrators only:<br>Questions/Comments                                                                                                    |     |
| You have access to the following departments: All You have access to the following departments: All You have access to this system contact your cellege accurity administrator.         This information is released to you in compliance with the StolartS AND PRIVACT ACT OF 1974. Hereafter, you are solely responsible for the maintenance of the confidentiality of sold information.         Frequently Asked Questions         Instructions for Online Grades         Academic Progress Report Forms - Instructors Only         Academic Progress Report Results - Support Staff Only         Class Lists and Graded Class Lists         Class Lists and Graded Class Lists         Class Lists and Graded Class Lists         Email Students in a Class         Information Form         Grade Reporting Form         Grade Reporting Form         Grade Reporting Form         Grade Reporting Form         Grade Submission Summary - administrators only         Questions/Comments                                                                                                    |     |
| You have books to the following departments: All You have access to the rollowing departments: All You have access to the solution grades.  If you are an administrator and negative consists on the solution contact your golden meaning administrator.  This information is necessed to you in compliance with the RIGHTS AND PRIVACT ACT OF 1974. Hereafter, you are solidly responsible for the maintenance of the coeffidentiality of sold information.  Frequently Asked Questions: Instructions for Online Grades  Accademic Progress Report Forms - Instructors Only Accademic Progress Report Results - Support Staff Only  Class Lists and Graded Class Lists  Class Lists and Graded Class Lists  Class Lists with Student Images  Email Students in a Class  InAM on Saturday, December 7, 2002 Grades  InAM on Saturday, December 7, 2002 Grades  InAM on Saturday, December 7, 2002 Grades  InAM on Saturday, December 7, 2002 Grades  InAM on Saturday, December 7, 2002 Grades  Grade Reporting Form  Grade Submission Summary - administrators only  Questions/Comments                                                                                                    |     |
| If you are an administrator and need access to this system contact your <u>college security administrator</u> .  This information is released to you in compliance with the RIGHT'S AND PRIVACY ACT OF 1974.  Beneafter, you are solely responsible for the maintenance of the confidentiality of sold<br>information.  Frequently Asked Questions Instructions for Online Grades Accademic Progress Report Forms - Instructors Only Accademic Progress Report Results - Support Staff Only Class Lists and Graded Class Lists Class Lists with Student Images Email Students in a Class  Pail 2002 Grades Information Support 2, 2002 to 11AM on Tuesday, December 17, 2002 Grades Accademic Support Grade Reporting Form Grade Submission Summary - administrators only  Questions/Comments                                                                                                    |     |
| This information is released to you in compliance with the RIGHTS AND PRIVACY ACT OF 1974.<br>Hereafter, you are solely responsible for the maintenance of the coeffidentiality of said<br>information.         Frequently Asked Questions         Instructions for Online Grades         Academic Progress Report Forms - Instructors Only         Academic Progress Report Results - Support Staff Only         Class Lists and Graded Class Lists         Class Lists and Graded Class Lists         Email Students in a Class         Information         Frequently Complex Report Form         Grade Reporting Form         Grade Submission Summary - administrators only         Questions/Comments                                                                                                    |     |
| Information:  Frequently Asked Questions Instructions for Online Grades Academic Progress Report Forms - Instructors Only Academic Progress Report Results - Support Staff Only Class Lists and Graded Class Lists Class Lists with Student Images Email Students in a Class  Freil 2002 Grades ITAM on Saturday, December 17, 2002 GRADES ARE DUE 36 HOURS AFTER THE FINAL EXAMINATION  Grade Reporting Form Grade Submission Summary - administrators only  Questions/Comments                                                                                                    |     |
| Fraquently Asked Questions Instructions for Online Grades Academic Progress Report Forms - Instructors Only Academic Progress Report Results - Support Staff Only Class Lists and Graded Class Lists Class Lists and Graded Class Lists Class Lists with Student Images Email Students in a Class  Pail 2002 Grades IIAM on Saturday, December 17, 2002 GRADES Are DUE 36 HOURS AFTER THE FINAL EXAMINATION  Grade Reporting Form Grade Submission Summary - administrators only  Questions/Comments                                                                                                    |     |
| Instructions for Online Grades  Academic Progress Report Forms - Instructors Only  Academic Progress Report Results - Support Staff Only  Class Lists and Graded Class Lists  Class Lists with Student Images  Email Students in a Class  Pell 2002 Grades  IIAM on Saturday, December 7, 2002 Grades  IIAM on Saturday, December 7, 2002 Grades  Grade Reporting Form  Grade Upload  Grade Submission Summary - administrators only  Questions/Comments                                                                                                    |     |
| Academic Progress Report Forms - Instructors Only Academic Progress Report Results - Support Staff Only Class Lists and Graded Class Lists Class Lists with Student Images Email Students in a Class Fail 2002 Grades IIAM on Saturday, December 7, 2002 to 11AM on Tuesday, December 17, 2002 Grade Reporting Form Grade Reporting Form Grade Submission Summary - administrators only                                                                                                    |     |
| Academic Progress Report Forms - Instructors Only Academic Progress Report Results - Support Staff Only Class Lists and Graded Class Lists Class Lists with Student Images Email Students in a Class  realized2 Grades ITAM on Saturday, December 7, 2002 to 11AM on Tuesday, December 17, 2002 GRADES ARE DUE 36 HOURS AFTER THE FINAL EXAMINATION Grade Reporting Form Grade Submission Summary - administrators only  Questions/Comments                                                                                                    |     |
| Academic Progress Report Results - Support Staff Only Class Lists and Graded Class Lists Class Lists with Student Images Email Students in a Class  Pail 2002 Grades  ITAM on Saturday, December 7, 2002 to 11AM on Tuesday, December 17, 2002 GRADES ARE DUE 36 HOURS AFTER THE FINAL EXAMINATION  Grade Reporting Form  Grade Submission Summary - administrators only  Questions/Comments                                                                                                    |     |
| Class Lists and Graded Class Lists<br>Class Lists with Student Images<br>Email Students in a Class<br>Fall 2002 Gradex<br>ITAM on Saturday, December 7, 2002 to 11AM on Tuesday, December 17, 2002<br>GRADES ARE DUE 36 HOURS AFTER THE FINAL EXAMINATION<br>Grade Reporting Form<br>Grade Submission Summary - administrators only<br>Questions/Comments                                                                                                    |     |
| Class Lists with Student Images  Email Students in a Class  Pail 2002 Grades  ITAM on Saturday, December 7, 2002 to TTAM on Tuesday, December 17, 2002 GRADES ARE DUE 36 HOURS AFTER THE FINAL EXAMINATION  Grade Reporting Form  Grade Upload  Grade Submission Summary – administrators only  Questions/Comments                                                                                                    |     |
| Email Students in a Class  Email Students in a Class  Fall 2002 Grades  ITAM on Saturday, December 7, 2002 to TTAM on Tuesday, December 17, 2002 GRADES ARE DUE 36 HOURS AFTER THE FINAL EXAMINATION  Grade Reporting Form  Grade Upload  Grade Submission Summary - administrators only  Questions/Comments                                                                                                    |     |
| Pall 2002 Grades<br>11AM on Saturday, December 7, 2002 to 11AM on Tuesday, December 17, 2002<br>GRADES ARE DUE 36 HOURS AFTER THE FINAL EXAMINATION<br>Grade Reporting Form<br>Grade Upload<br>Grade Submission Summary – administrators only<br>Questions/Comments                                                                                                    | DE  |
| Pall 2002 Grades<br>ITAM on Saturday, December 7, 2002 to 11AM on Tuesday, December 17, 2002<br>GRADES ARE DUE 36 HOURS AFTER THE FINAL EXAMINATION<br>Grade Reporting Form<br>Grade Upload<br>Grade Submission Summary - administrators only<br>Questions/Comments                                                                                                    |     |
| Grade Reporting Form<br>Grade Upload<br>Grade Submission Summary - administrators only<br>Questions/Comments                                                                                                    |     |
| Grade Upload<br>Grade Submission Summary - administrators only<br>Questions/Comments                                                                                                    |     |
| Grade Submission Summary - administrators only<br>Questions/Comments                                                                                                    |     |
| Questions/Comments                                                                                                    |     |
| Questions/Comments                                                                                                    |     |
| HAR 10 HOUSE MILLION                                                                                                    |     |

To enter grades online, select Grade Reporting Form from the menu.

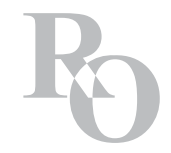

# Selecting a Course to Grade

| artan Instru | ictor  |            | 11/5/                      |
|--------------|--------|------------|----------------------------|
|              |        | Instruct   | or Access                  |
| emester: F   | 802    |            | Check All Unche            |
| Subject      | Course | Section    | Check section(s)           |
| CEM          | 151    | 001        | Grades have been submitted |
| CEM          | 151    | 002        | Grades have been submitted |
| CEM          | 151    | 003        |                            |
| CEM          | 151    | 004        |                            |
| CEM          | 151    | 005        |                            |
| CEM          | 151    | 006        |                            |
| CEM          | 151    | 007        |                            |
| CEM          | 151    | 008        |                            |
| CEM          | 151    | 009        |                            |
| CEM          | 151    | 010        |                            |
| CEM          | 151    | 013        |                            |
|              | 1      | Gr         | ade                        |
|              |        |            |                            |
|              |        | Administra | ator Access                |

Check section(s) of the course to grade. Press Grade.

\* Suggestion \*

Close all other programs on your PC while you are entering grades.

# **Grade Reporting Form**

|                        |                                                               |      |           | M     | ichiga<br>Office<br>Grade | n St<br>of t<br>Rej | ate<br>he<br>por | : Un<br>Reç<br>ting | jive<br>jisti<br>Fo | rsit<br>rar<br>rm | Y                                                                                |            |            |                                               |    |   |
|------------------------|---------------------------------------------------------------|------|-----------|-------|---------------------------|---------------------|------------------|---------------------|---------------------|-------------------|----------------------------------------------------------------------------------|------------|------------|-----------------------------------------------|----|---|
| Subject Course Section |                                                               |      |           | Semes |                           | Course Title        |                  |                     |                     |                   |                                                                                  |            | Ins        | structor                                      |    |   |
| No                     | CEM                                                           | Name | PID       | Lvl   | F502                      | F502 General/Desc   |                  |                     |                     |                   | riptive Chemistry<br>If 0.0, did student<br>complete course?<br>(NR = No Record) |            |            | If no, last<br>attendance date1<br>(MM/DD/YY) |    |   |
| 1                      | Student, Ale                                                  | ex.  | A11111118 | UN    | C C<br>4.0 3.5            | C<br>3.0            | C<br>2.5         | C<br>2.0            | C<br>1.5            | C<br>1.0          | C<br>0.0                                                                         | O<br>Yes   | O<br>No    | O<br>NR                                       |    |   |
| 2                      | Student, En                                                   | iily | A11111122 | UN    | C C<br>4.0 3.5            | C<br>3.0            | C<br>2.5         | C<br>2.0            | C<br>1.5            | C<br>1.0          | C<br>0.0                                                                         | O<br>Yes   | ⊖<br>No    | O<br>NR                                       |    |   |
| 3                      | Student, Joe                                                  |      | A1111111  | UN    | С С<br>4.0 3.5            | C<br>3.0            | C<br>2.5         | C<br>2.0            | C<br>1.5            | C<br>1.0          | C<br>0.0                                                                         | O<br>Yes   | O<br>No    | O<br>NR                                       |    |   |
| 4                      | Student, Joh                                                  | n    | A11111114 | UN    | C C                       | C<br>3.0            | C<br>2.5         | C<br>2.0            | C<br>1.5            | C<br>1.0          | C<br>0.0                                                                         | O<br>Yes   | O<br>No    | O<br>NR                                       |    |   |
| 5                      | Student, Ke                                                   | rry  | A11111120 | UN    | C C                       | C<br>3.0            | C<br>2.5         | C<br>2.0            | C<br>1.5            | C<br>1.0          | C<br>0.0                                                                         | O<br>Yes   | O<br>No    | O<br>NR                                       |    |   |
| 6                      | Student, Lo                                                   | ri   | A11111119 | UN    | С С<br>4.0 3.5            | C<br>3.0            | C<br>2.5         | C<br>2.0            | C<br>1.5            | C<br>1.0          | C<br>0.0                                                                         | O<br>Yes   | O<br>No    | O<br>NR                                       |    |   |
| 7                      | Student, Ly                                                   | nn   | A11111116 | UN    | с с<br>4.0 3.5            | C<br>3.0            | C<br>2.5         | C<br>2.0            | C<br>1.5            | C<br>1.0          | C<br>0.0                                                                         | O<br>Yes   | O<br>No    | O<br>NR                                       |    |   |
| 8                      | Student, Ma                                                   | ry   | A11111112 | UN    | C C                       | C<br>3.0            | C<br>2.5         | C<br>2.0            | C<br>1.5            | C<br>1.0          | C<br>0.0                                                                         | O<br>Yes   | O<br>No    | O<br>NR                                       |    |   |
| 9                      | Student, Me                                                   | gan  | A11111123 | UN    | C C                       | C<br>3.0            | C<br>2.5         | C<br>2.0            | C<br>1.5            | C<br>1.0          | C<br>0.0                                                                         | O<br>Yes   | O<br>No    | O<br>NR                                       |    |   |
| 10                     | Student, Ro                                                   | bert | A11111115 | UN    | C C                       | C<br>3.0            | C<br>2.5         | C<br>2.0            | C<br>1.5            | C<br>1.0          | C<br>0.0                                                                         | O<br>Yes   | O<br>No    | O<br>NR                                       |    |   |
| 11                     | Student, Ry                                                   | an   | A11111121 | UN    | С С<br>4.0 3.5            | C<br>3.0            | C<br>2.5         | C<br>2.0            | C<br>1.5            | C<br>1.0          | C<br>0.0                                                                         | O<br>Yes   | O<br>No    | O<br>NR                                       |    |   |
| 12                     | Student, Sa                                                   | lly  | A11111113 | UN    | C C                       | C<br>3.0            | C<br>2.5         | C<br>2.0            | C<br>1.5            | C<br>1.0          | C<br>0.0                                                                         | O<br>Yes   | O<br>No    | O<br>NR                                       |    |   |
| 13                     | Student, Sa                                                   | m    | A11111117 | UN    | C C                       | C<br>3.0            | C<br>2.5         | C<br>2.0            | C<br>1.5            | C<br>1.0          | C<br>0.0                                                                         | O<br>Yes   | O<br>No    | O<br>NR                                       |    |   |
|                        | Save for later Submit final grades to Office of the Registrar |      |           |       |                           |                     |                  |                     |                     |                   | l grad                                                                           | es to Offi | ice of the | Registri                                      | er | ] |

- Select a grade for each student.
- If 0.0 grade is given: Indicate if the student completed the course Yes, No or No Record? If No, enter last attendance date (MM / DD / YY).
- You have the option to enter some of the grades and 'Save for later' for re-accessing at a later date to finalize. Saving for later does not submit the grades to the Office of the Registrar!
- Double check your grades to be sure they were entered correctly. Select 'Submit final grades to Office of the Registrar'.
- If you receive an error message, correct the problem & resubmit.
- Once grades have been submitted successfully, no other changes are possible.

#### Wait for the thank you message!

### **Grade Submission Results**

| Office of         | f the G                                                                                                    | Registrar               |             |         |                 |                              |
|-------------------|----------------------------------------------------------------------------------------------------|-------------------------|-------------|---------|-----------------|------------------------------|
|                   | California de California de California de California de California de California de California de California de | MSU Ho                  | ome Site    | e Map   | Contact Us      | Search                       |
| Grade Repor       | ting Form                                                                                                    |                         |             |         |                 | alan magazar a Sabakatan 🦷 a |
|                   |                                                                                                    |                         |             |         |                 |                              |
| Spartan Instructi | or                                                                                                    |                         |             |         |                 | 11/5/2002                    |
|                   | Thank you!                                                                                                    | Grades for CEM 151-     | 005 have    | been fi | nalized.        |                              |
|                   | Below                                                                                                    | is a print-friendly red | cord of the | e grade | s.              |                              |
|                   |                                                                                                    |                         |             |         |                 |                              |
|                   |                                                                                                    |                         |             | Return  | To Grade Rep    | orting Form                  |
|                   |                                                                                                    |                         | _           | R       | leturn To Instr | uctor Menu                   |
|                   |                                                                                                    |                         |             |         |                 |                              |
|                   |                                                                                                    |                         |             |         |                 |                              |
| CEM 151 - 005     | Grades                                                                                                    |                         |             |         |                 |                              |
| Student, Alex     | A1111118                                                                                                    | 3.0                     |             |         |                 |                              |
| Student, Emily    | A11111122                                                                                                    | 3.0                     |             |         |                 |                              |
| Student, Joe      | A11111111                                                                                                    | 3.0                     |             |         |                 |                              |
| Student, John     | A1111114                                                                                                    | 3.0                     |             |         |                 |                              |
| Student, Kerry    | A1111120                                                                                                    | 3.0                     |             | 1       |                 |                              |
| Student, Lori     | A1111119                                                                                                    | 3.0                     |             |         |                 |                              |
| Student, Lynn     | A11111116                                                                                                    | 4.0                     |             |         |                 |                              |
| Student, Mary     | A11111112                                                                                                    | 2.5                     |             |         |                 |                              |
| Student, Megan    | A1111123                                                                                                    | 0.0 Did not complete    | 10/15/02    | 1       |                 |                              |
| Student, Robert   | A1111115                                                                                                    | 3.0                     |             |         |                 |                              |
| Student, Ryan     | A11111121                                                                                                    | 2.5                     |             |         |                 |                              |
| Student, Sally    | A1111113                                                                                                    | 4.0                     |             |         |                 |                              |
| Student, Sam      | A1111117                                                                                                    | 2.5                     |             | 1       |                 |                              |

A confirmation email message will be sent to the person who submitted the grades upon final submission.

Grades can be viewed in the 'Graded Class Lists' within 1-2 business days.

To log out, return to the main menu and press the Log Out button. As an added security measure, especially for users working in a public setting, please close all browser windows.

### Don't wait till the last minute! Questions? Read FAQs!